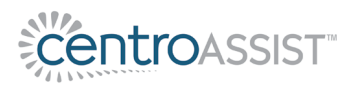

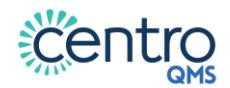

## Guide to Creating a QR Code Poster for the "Report & Improve" Page

This document provides instructions for generating a QR Code Poster for the "Report and Improve" page of your web app.

1. Open the "Report & Improve" page of your web app. Copy the URL as shown below:

| $\leftrightarrow$ $\rightarrow$ C                     | ( 🔒 ce | ntroconter | ntforimport.cent   | roassist.com.a              | u/model/home;       | tab=report-imp    | rove           |       | ii o-      |
|-------------------------------------------------------|--------|------------|--------------------|-----------------------------|---------------------|-------------------|----------------|-------|------------|
| Centroa                                               | SSIST  | Home       | Processes          | Policies                    | Documents           | Resources         | People         | Admin |            |
| Home                                                  |        |            |                    |                             |                     |                   |                |       |            |
| Welcome Report & Improve My Knowledge Audits Glossary |        |            |                    |                             |                     |                   |                |       |            |
|                                                       |        | A          | n incident is an u | <b>ts</b><br>Inplanned ever | nt directly involvi | ing our organisat | tion which res | Open  | n<br>ople, |
|                                                       |        |            | usiness interrupt  | uon, or equipm              | ient, property, en  | vironmental dam   | iage.          |       |            |

2. Go to <a href="https://www.grcode-monkey.com/">https://www.grcode-monkey.com/</a> and paste the URL into the 'Your URL' field.

| ۲                              | ENTER CONTENT    | - |  |
|--------------------------------|------------------|---|--|
| Your URL                       |                  |   |  |
| http://                        |                  |   |  |
| OFF Statistics and Editability |                  |   |  |
| \$                             | SET COLORS       | + |  |
|                                | ADD LOGO IMAGE   | + |  |
|                                | CUSTOMIZE DESIGN | + |  |
|                                |                  |   |  |

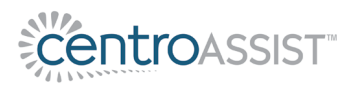

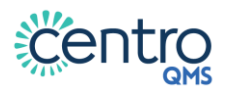

**3.** Set your QR code preferences (if applicable).

| 0                              | ENTER CONTENT    | - |  |  |
|--------------------------------|------------------|---|--|--|
| Your URL                       |                  |   |  |  |
| http://                        |                  |   |  |  |
| OFF Statistics and Editability |                  |   |  |  |
| 1                              | SET COLORS       | + |  |  |
|                                | ADD LOGO IMAGE   | + |  |  |
|                                | CUSTOMIZE DESIGN | + |  |  |

| Preference       | Description                                              |
|------------------|----------------------------------------------------------|
| Set colours      | The colour of the QR Code.                               |
| Add logo image   | Logo or image that appears in the middle of the QR Code. |
| Customise design | The shape of the QR Code.                                |

## 4. Click Create QR Code.

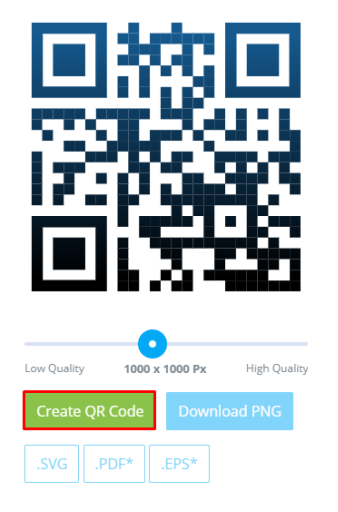

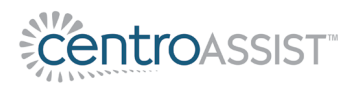

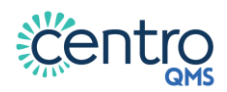

5. Click **Download PNG**. Save the downloaded file.

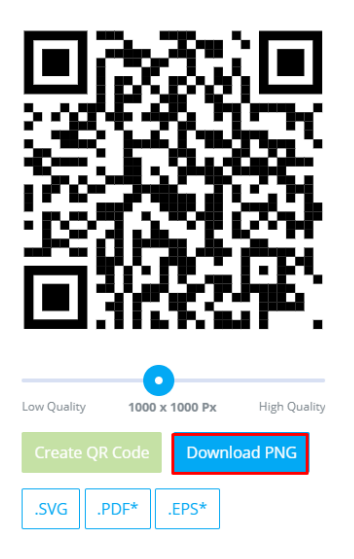

- **6.** Go to <u>https://support.centroassist.com.au/downloads/files/centro-qr-</u> <u>code-poster</u> and download the poster template.
- 7. Open the poster template, and make the following updates:
  - a. Delete the placeholder QR code and add your newly generated QR code into space provided.
  - b. Delete the logo placeholder at the top of the document and add in your organisation's logo.
  - c. Delete any sections of the poster not required and update the text to match your organisation's requirements.

The poster is now ready for use.